## Sådan tilføjes "COVID-19" til Dragon Medical One leksikon

Udfør nedenstående trin for at Dragon Medical One genkender udtrykket "COVID-19".

| 1. | Vælg "Administration af Leksikon" I Dragon menuen                              |              |                                                                                                    |
|----|--------------------------------------------------------------------------------|--------------|----------------------------------------------------------------------------------------------------|
|    |                                                                                | dan.sauve    | 6)                                                                                                    |
|    |                                                                                |              | Log Off                                                                                                    |
|    |                                                                                |              | Options                                                                                                    |
|    |                                                                                |              | Manage Auto-texts                                                                                                    |
|    |                                                                                |              | Manage Vocabulary                                                                                                    |
|    |                                                                                |              | Show/Hide Dictation Box                                                                                                    |
|    |                                                                                |              | Show Most Recent Message                                                                                                    |
|    |                                                                                |              | Show Log File                                                                                                    |
|    |                                                                                |              | Help<br>What You Can Sau                                                                                                    |
|    |                                                                                |              | Evit                                                                                                    |
|    |                                                                                | _            |                                                                                                    |
| 2. | Klik på "+" i "Administration af Leksikon"-vinduet.                            |              |                                                                                                    |
|    |                                                                                |              |                                                                                                    |
|    |                                                                                |              | $\equiv Manage Vocabulary + Q : \times$                                                                                                    |
|    |                                                                                |              | You do not have any words in your personal vocabiliary                                                                                                 |
|    |                                                                                |              |                                                                                                    |
|    |                                                                                |              |                                                                                                    |
|    |                                                                                |              |                                                                                                    |
|    |                                                                                |              |                                                                                                    |
|    |                                                                                |              |                                                                                                    |
|    |                                                                                |              |                                                                                                    |
|    |                                                                                |              |                                                                                                    |
|    |                                                                                |              |                                                                                                    |
|    |                                                                                |              |                                                                                                    |
|    |                                                                                |              |                                                                                                    |
|    |                                                                                |              |                                                                                                    |
|    |                                                                                |              |                                                                                                    |
|    |                                                                                |              |                                                                                                    |
|    |                                                                                |              |                                                                                                    |
| 2  | L "Tilfai ord" vinduat akrivaa COV/D 10. Klik haraftar nå link                 | at "Indtaat  |                                                                                                    |
| э. | r Tilløj old -villduel skilves COVID-19. Kilk herener på lillko                |              | 🚯 Nuance Dragon Medical — 🗆 🗙                                                                                                    |
|    | ordet sadan, som du ville udtale det .                                         |              | Back Manage Vocabulary X                                                                                                    |
|    |                                                                                |              |                                                                                                    |
|    | Vigtigt:                                                                       |              | Add Word                                                                                                    |
|    |                                                                                |              | COVID-19                                                                                                    |
|    | <ul> <li>Du skal <u>ikke</u> klikke på "Brug standardudtale", da di</li> </ul> | u i næste    |                                                                                                    |
|    | trin lærer Dragon, hvordan ordet udtales.                                      |              | Use Default Pronunciation                                                                                                    |
|    |                                                                                |              | you provides the detault pronunciation based on the word's spelling. If<br>you pronounce it differently from the spelling you can click the microphone |
|    | <ul> <li>Dragon <u>vil ikke</u> genkende ordet, hvis du klikker på</li> </ul>  | mikrofonen   | icon nere and say the word as you would normally pronounce it.                                                                                         |
|    | for at træne systemet med din stemme. I stedet sk                              | al du gå til |                                                                                                    |
|    | næste trin, og lære Dragon den fonetiske udtale a                              | ordet.       | <b>B</b>                                                                                                    |
|    |                                                                                |              |                                                                                                    |
|    |                                                                                |              |                                                                                                    |
|    |                                                                                |              | Enter the word as you would pronounce it                                                                                                    |
|    |                                                                                |              |                                                                                                    |
|    |                                                                                |              |                                                                                                    |
|    |                                                                                |              |                                                                                                    |
|    |                                                                                |              |                                                                                                    |
| 1  |                                                                                |              |                                                                                                    |

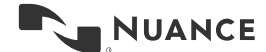

| • | Lær Dragon hvordan COVID-19 udtales, ved at skrive den talte form af ordet som vist på billedet ( <b>ko vid nitten</b> ). Klik afslutningsvis på                                                                                                    | Kuance Dragon Medical                                                                                                    | - 0                                                                 |
|---|----------------------------------------------------------------------------------------------------|----------------------------------------------------------------------------------------------------|---------------------------------------------------------------------|
|   | "Gem".                                                                                                    | Back Manage Vocabulary                                                                                                    | ×                                                                   |
|   |                                                                                                    | Add Word                                                                                                    |                                                                     |
|   |                                                                                                    | Enter the word you want to add:                                                                                                    |                                                                     |
|   |                                                                                                    | COVID-19                                                                                                    | ×                                                                   |
|   |                                                                                                    | Provide the factor from the                                                                                                    |                                                                     |
|   |                                                                                                    | co vid nine teen                                                                                                    | ×                                                                   |
|   |                                                                                                    | If how a word is pronounced is different from how it is                                                                                                    | written you                                                         |
|   |                                                                                                    | should also enter a pronunciation. For example:                                                                                                    | written, you                                                        |
|   |                                                                                                    | Word "EEE"<br>Pronucion: " triple E"<br>✓ Save                                                                                                    |                                                                     |
|   |                                                                                                    |                                                                                                    |                                                                     |
|   | "COVID-19" er nu tilføjet leksikon. Du kan lukke vinduet.                                                                                                    | 🔀 Nuance Dragon Mitsical<br>Back Manage Vocabulary                                                                                                    | - 0<br>×                                                            |
|   | "COVID-19" er nu tilføjet leksikon. Du kan lukke vinduet.<br><b>Note:</b> Hvis Dragon ikke genkender din udtale ordentligt efter at have fulgt beskrivelsen, kan du gentage processen og justere den                                                                          | Nuence Dragon Medical Back Manage Vocabulary Add Word                                                                                                    | - 0<br>×                                                            |
|   | "COVID-19" er nu tilføjet leksikon. Du kan lukke vinduet.<br><b>Note:</b> Hvis Dragon ikke genkender din udtale ordentligt efter at have<br>fulgt beskrivelsen, kan du gentage processen og justere den<br>fonetiske beskrivelse svarende til din personlige udtale af ordet. | Nuance Dragon Medical<br>Back Manage Vocabulary<br>Add Word<br>The word has been added to the vocabulary.                                                                                                    | - 0<br>×                                                            |
|   | "COVID-19" er nu tilføjet leksikon. Du kan lukke vinduet.<br><b>Note:</b> Hvis Dragon ikke genkender din udtale ordentligt efter at have<br>fulgt beskrivelsen, kan du gentage processen og justere den<br>fonetiske beskrivelse svarende til din personlige udtale af ordet. | Nuance Dragon Medical Back Manage Vocabulary Add Word The word has been added to the vocabulary. Enter the word you want to add:                                                                                                    | - a<br>×                                                            |
|   | "COVID-19" er nu tilføjet leksikon. Du kan lukke vinduet.<br><b>Note:</b> Hvis Dragon ikke genkender din udtale ordentligt efter at have<br>fulgt beskrivelsen, kan du gentage processen og justere den<br>fonetiske beskrivelse svarende til din personlige udtale af ordet. | Nunnee Dregen Medical Back Manage Vocabulary Add Word The word has been added to the vocabulary. Enter the word you want to add: Enter the word you want to add                                                                                                    |                                                                     |
|   | "COVID-19" er nu tilføjet leksikon. Du kan lukke vinduet.<br><b>Note:</b> Hvis Dragon ikke genkender din udtale ordentligt efter at have<br>fulgt beskrivelsen, kan du gentage processen og justere den<br>fonetiske beskrivelse svarende til din personlige udtale af ordet. | Numce Dragen Medical Back Manage Vocabulary Add Word The word has been added to the vocabulary. Enter the word you want to add: Enter the word you want to add Use Default Pronuncation                                                                                                    |                                                                     |
|   | "COVID-19" er nu tilføjet leksikon. Du kan lukke vinduet.<br><b>Note:</b> Hvis Dragon ikke genkender din udtale ordentligt efter at have<br>fulgt beskrivelsen, kan du gentage processen og justere den<br>fonetiske beskrivelse svarende til din personlige udtale af ordet. | Manace Dragon Medical      Back Manage Vocabulary      Add Word      The word has been added to the vocabulary.      Enter the word you want to add:      Enter the word you want to add:      Use Default Pronunciation based on th     you pronounce it differently from the spelling you can be     icon here and say the word as you would normally.               | - C<br>x<br>te word's spelling<br>lick the microph<br>pronounce it. |
|   | "COVID-19" er nu tilføjet leksikon. Du kan lukke vinduet.<br><b>Note:</b> Hvis Dragon ikke genkender din udtale ordentligt efter at have<br>fulgt beskrivelsen, kan du gentage processen og justere den<br>fonetiske beskrivelse svarende til din personlige udtale af ordet. | Add Word  Add Word  The word has been added to the vocabulary  Add Word  The word has been added to the vocabulary  The word has been added to the vocabulary  The word has been added to the vocabulary  The word you want to add  Che Deduit Pronunciator  The opponence of differently from the speling you can to a con here and say the word as you would normaly |                                                                     |

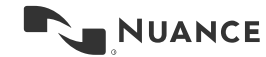

Marts 2020